## **Email Verification Process Manual**

1. To verify the email, the Candidate has to login to Account, Click on **verify** under Email.

|              | Profile             |                                        |                         |               | HAFA00012589530<br>Student |
|--------------|---------------------|----------------------------------------|-------------------------|---------------|----------------------------|
| 🕸 Dashboard  | My Profile          |                                        |                         |               | English 👻                  |
| Profile      | Mether Namet        |                                        | Namet                   |               |                            |
| Transactions | Mother Name".       | wdwdwdwdw                              | Name                    | dwerty        |                            |
|              | Father Name*:       | wdwdwdwd                               | Date Of Birth*:         | 10-02-2000    |                            |
|              | Email*:             | TcCreatedStudent@yopmail.com           | Gender*:                | MALE          |                            |
|              |                     | Verify                                 | BPL*:                   |               |                            |
|              | Divyang Type*:      | CHRONIC                                | Pincode*:               | 121212        | EDIT PROFILE               |
|              | Mobile*:            | 8878979878                             | Type Of Phone*:         | Smart Phone • |                            |
|              | Language*:          | ENGLISH                                | Address*:               | sasasas       |                            |
|              | Areas of Interest*: | Banking/Insurance/Financial Management |                         |               |                            |
|              | Occupation*:        | Student •                              | Highest Qualification*: | ITI/Diploma * |                            |
|              |                     |                                        |                         |               |                            |
|              |                     |                                        |                         |               |                            |

2. After Clicking on Verify, enter OTP sent to the registered email and press Submit.

If email is not received or lost, please click on **resend** to receive the OTP again.

|              | Profile             |                                              |                         |               | HAFA00012589530<br>Student |
|--------------|---------------------|----------------------------------------------|-------------------------|---------------|----------------------------|
| 🚳 Dashboard  | My Profile          |                                              |                         |               | English                    |
| () Profile   | Hother Namet        | (                                            | Nametr                  |               |                            |
| Transactions | motier nume .       | Verify your email id                         |                         | ×             |                            |
|              | Father Name*:       | Please enter the OTP to Verify your Email Id |                         |               |                            |
|              | Email*:             | TcCreat Enter OTP                            |                         |               |                            |
|              |                     | Verity                                       | Resend                  |               | EDIT PROFILE               |
|              | Divyang Type*:      | CHRON                                        |                         |               |                            |
|              | Mobile*:            | 8878975070                                   | Type Of Phone*:         | Smart Phone * |                            |
|              | Language*:          | ENGLISH                                      | Address*:               | sasasas       |                            |
|              | Areas of Interest*: | Banking/Insurance/Financial Management       | ]                       |               |                            |
|              | Occupation*:        | Student                                      | Hignest Qualification*: | Tt/Diploma    |                            |
|              |                     |                                              |                         |               |                            |
|              |                     |                                              |                         |               |                            |
|              |                     |                                              |                         |               |                            |
|              |                     |                                              |                         |               |                            |
|              |                     |                                              |                         |               |                            |
|              |                     |                                              |                         |               |                            |
|              |                     |                                              |                         |               |                            |
|              |                     |                                              |                         |               |                            |
|              |                     |                                              |                         |               |                            |

3. In case of wrong email, the candidate can edit the email provided by clicking on "EDIT PROFILE" to update the email.

|              | Profile             |                                        |                         |               | HAFA00012589530<br>Student q |
|--------------|---------------------|----------------------------------------|-------------------------|---------------|------------------------------|
| 🔹 Dashboard  | My Profile          |                                        |                         |               | English 👻                    |
| Profile      | Mother Name*:       | wawamama                               | Name*:                  | qwerty        |                              |
| Transactions | Father Name*:       | wqwqwqwq                               | Date Of Birth*:         | 10-02-2000    |                              |
|              | Email*:             | TcCreatedStudent@yopmail.com           | Gender*:                | MALE          |                              |
|              |                     | Verify                                 | BPL*:                   |               | EDIT PROFILE                 |
|              | Divyang Type*:      | CHRONIC                                | Pincode*:               | 121212        |                              |
|              | Mobile*:            | 8878979878                             | Type Of Phone*:         | Smart Phone * |                              |
|              | Language*:          | ENGLISH                                | Address*:               | sasasas       |                              |
|              | Areas of Interest*: | Banking/Insurance/Financial Management |                         |               |                              |
|              | Occupation*:        | Student *                              | Highest Qualification-: | 117Dipioma    |                              |
|              |                     |                                        |                         |               |                              |
|              |                     |                                        |                         |               |                              |
|              |                     |                                        |                         |               |                              |
|              |                     |                                        |                         |               |                              |
|              |                     |                                        |                         |               |                              |
|              |                     |                                        |                         |               |                              |
|              |                     |                                        |                         |               |                              |
|              |                     |                                        |                         |               |                              |

|             | Profile             |                                        |                         |               | HAKU00012587985<br>Student |
|-------------|---------------------|----------------------------------------|-------------------------|---------------|----------------------------|
| 🏫 Dashboard | My Profile          |                                        |                         |               | English 👻                  |
| Profile     | Mother Name*:       | híghfhgíghfgh                          | Name*:                  | qwerty        |                            |
|             | Father Name*:       | gfghfgfgf                              | Date Of Birth*:         | 23-01-1985    |                            |
|             | Email*:             | ABrytrrtr@yopmail.com                  | Gender*:                | MALE          |                            |
|             | Divyang Type*:      | AUTISM                                 | BPL*:                   | 8             | SAVE CHANGE                |
|             | Mobile*:            | 7867768768                             | Pincode*:               | 543434        | CANCEL                     |
|             | Language*:          | ENGLISH                                | Type Of Phone*:         | Basic Phone 🔻 |                            |
|             | Areas of Interest*: | Banking/Insurance/Financial Management | Address*:               | ghighighg     |                            |
|             | Occupation*:        | Service •                              | Highest Qualification*: | Upto 7th      |                            |
|             |                     |                                        |                         |               |                            |
|             |                     |                                        |                         |               |                            |
|             |                     |                                        |                         |               |                            |
|             |                     |                                        |                         |               |                            |
|             |                     |                                        |                         |               |                            |
|             |                     |                                        |                         |               |                            |
|             |                     |                                        |                         |               |                            |
|             |                     |                                        |                         |               |                            |

4. Once the email is verified, a green tick appears at the candidate's Email verified in the Student Summary.

|                        | View All      |                                  |                           |        |                                                                                | HAFA00012457289<br>Training Centre                                                                                                    |
|------------------------|---------------|----------------------------------|---------------------------|--------|--------------------------------------------------------------------------------|----------------------------------------------------------------------------------------------------|
| 🖚 Dashboard            | All Students  |                                  |                           |        |                                                                                | English 👻                                                                                                    |
| 👁 invigilator 💦 🗦      |               |                                  |                           |        |                                                                                |                                                                                                    |
| 🛱 Faculty 💦 💙          | Filte         | r: HARYANA 👻 F/                  | ARIDABAD - Ballabgarh     | •      | CHANDAWALI - Select V                                                          | √illage ▼                                                                                                    |
| 🔮 Students 🔶           |               | Select Student Status            | SEARCH Username / Name    |        | REG. DATE Start Date(DD/MM/YY                                                  | End Date(DD/MM/YYY                                                                                                    |
| Invoicing & Payments   |               |                                  |                           |        |                                                                                | GO RESET                                                                                                    |
| Profile                | Sort By: Sele | ct Order 👻                       | Show 15 T Record Per Page |        | 1 total re                                                                     | cords found. Page 1 of 1                                                                                                    |
| 🛓 Upload Panchayat Doc |               | Student Name                     |                           |        |                                                                                |                                                                                                    |
| 2 Download VLE Manual  | SNo           | User Name                        | Rg.Date                   | Status | Eligibility Status                                                             | Actions                                                                                                    |
|                        | 1             | <b>qwerty</b><br>HAFA00012589530 | 06-02-2020 04:23 PM       | ~      | Email Verified     10 day Training     Student Outcome Form     Test Completed | Image: Section 1 and the section of the section of the section |
|                        |               |                                  |                           |        |                                                                                |                                                                                                    |
|                        |               |                                  |                           |        |                                                                                |                                                                                                    |
|                        |               |                                  |                           |        |                                                                                |                                                                                                    |
|                        |               |                                  |                           |        |                                                                                |                                                                                                    |